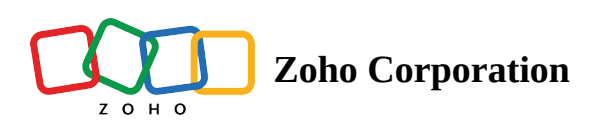

## Assets

The Assets section in Zoho Thrive, lets you add marketing links to help affiliates promote your product in a better way. Links here could be anything ranging from promotional page - link to comparison page - link.

To add your assets to the program:

- 1. Go to Assets.
- 2. Click Add Links.

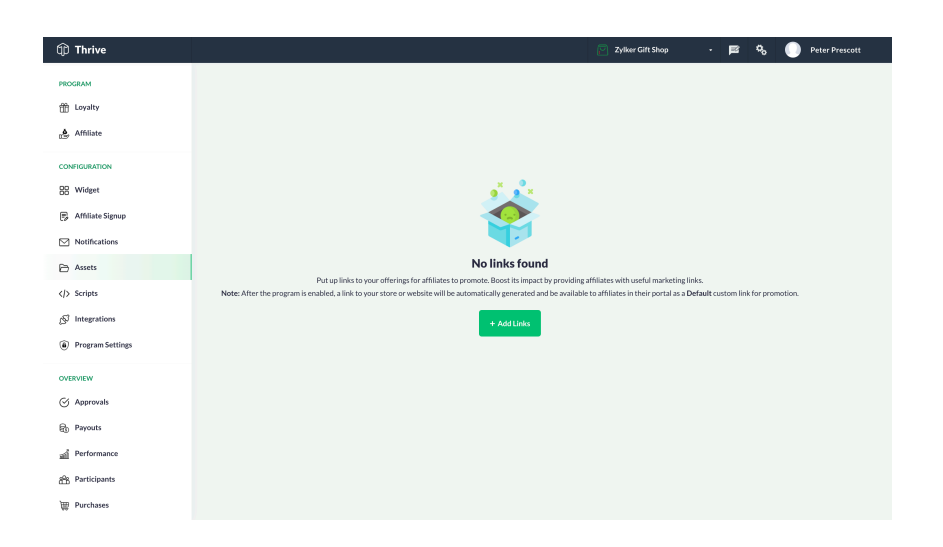

3. In the popup, paste the offerings's **URL** and provide the **Link Label**.

- 1. The offering URL must begin with your store/brand URL's domain name.
- 2. The link label provided is only how the link will be displayed to the affiliates in their portal. Make sure it is descriptive and short.

4. Click Add.

|    | ,            | 0_ <u>\$</u> × |   |
|----|--------------|----------------|---|
|    |              | Link Details   | × |
| I  | Link Label * | URL*           |   |
| No |              | P              | ➡ |
|    |              | Add            |   |
|    |              |                |   |

 $\triangle$  Make sure you check the URL before adding it. It cannot be edited once added, only deleted.